### **Allgemeine Informationen**

Mit dieser Anleitung soll Ihnen das Einrichten und Konfigurieren eines FTP Zugangs mittels FileZilla, das Aufrufen von Statistiken Ihrer Internetseite (AWSTATS), sowie der Zugriff zum Administrieren von Datenbanken in kurzen Schritten beschrieben werden.

#### Servernamen

Der Servername der Firma MadaXel IT Solutions lautet:

• web.madaxel.de

Der Server ist für Ihre Internetseite (HTTP) und FTP (Datenübertragung) zuständig.

#### **Benutzername/Passwort**

Benutzername und Passwort für FTP (Datenübertragung) und AWSTATS (Internetstatistiken) werden Ihnen von MadaXel IT Solutions mitgeteilt. Für eventuelle Datenbanken erhalten Sie gesonderte Zugangsdaten.

### Verzeichnisbeschreibung auf FTP-SERVER

Das Stammverzeichnis des MadaXel IT Solutions Servers unterteilt sich wie folgt:

- wwwroot: Startpfad Ihrer Internetseiten
  - Internetseite (webx) → Internetseitendateien
- temp: temporäre Dateien die der Webserver im Betrieb produziert
- log: Logfiles für Ihre Internetseiten

# FTP Zugang mit FileZilla

Das benötigte Programm "FileZilla" können Sie unter dem folgenden Link herunterladen:

• URL: http://filezilla-project.org/

Öffnen Sie nach dem Start des Programmes den Servermanager unter "Datei" → "Servermanager"

1/5

| A fare and a second second sec |                                                             |
|----------------------------------------------------------------------------------------------------|-------------------------------------------------------------|
| NUC 10 1007                                                                                                    |                                                             |
| Television Trans                                                                                                    |                                                             |
| Appel                                                                                                    |                                                             |
| Brank-                                                                                                    |                                                             |
| Appriante ande besteteteröden. Der f                                                                                                    |                                                             |
|                                                                                                    | been -                                                      |
| Normal Normal Norma<br>Normal Normal Norma                                                                                                    |                                                             |
|                                                                                                    |                                                             |
|                                                                                                    |                                                             |
|                                                                                                    |                                                             |
|                                                                                                    |                                                             |
|                                                                                                    |                                                             |
| Stomme * Designed Storage Existing and it                                                                                                    | terement theread theread the second teresting the second to |
| p bin nerseichte 04.73,0744.18                                                                                                    |                                                             |
| a level. Revalues. 04.12.2014 18                                                                                                    | Named and Among Security and Among Security                 |
| Chan Neterickie 64.12.014.18                                                                                                    |                                                             |
| a der Terustoleis 08.11.3014.00                                                                                                    |                                                             |
| a.4C Normalization 06.11.004.00                                                                                                    |                                                             |
| <ul> <li>Instance Researcheric 04.12.2014 18</li> </ul>                                                                                                    |                                                             |
| ID RESERVE CLIENT CLIENT CL    |                                                             |
| BOD INVESTIGATION 01.1.201110                                                                                                    |                                                             |
| B Man Recording 04.12.00418_                                                                                                    |                                                             |
| Band Name Bergelands 01.1.201118                                                                                                    |                                                             |
| a methy mercanics 11.17.1944 12                                                                                                    |                                                             |
| and the second second s |                                                             |
| a ser manufacture de la contraction de la contraction de la contra |                                                             |
| Contraction dell'antition                                                                                                    |                                                             |
| The second second                                                                                                    |                                                             |
| a store Reconciliate 04.11.204.18                                                                                                    |                                                             |
| The Inclusion Providence of the Inclusion of the Inclusion of the Inclusio |                                                             |
| and Received 04.11.2014 Do.                                                                                                    |                                                             |
| The Investment of the State of the State of  |                                                             |
| a ser literations 01/1201116                                                                                                    |                                                             |
| a var metaleben 04.04.000 tc                                                                                                    |                                                             |
| initiality 25,000 implant 011200110-                                                                                                    |                                                             |
| subclasse, it. we allow out that it.                                                                                                    |                                                             |
| a Buleter and M. Herselderina. Genantyriller (d.) Helle                                                                                                    | (Highly and succession)                                     |
| Investigated Antice Onten Officer Date Printing Anti-                                                                                                    |                                                             |
|                                                                                                    |                                                             |
|                                                                                                    |                                                             |
|                                                                                                    |                                                             |
| a design of a second second second second second second second second second second second second second second                                                                                                    |                                                             |
| to see a short of the second second s |                                                             |
|                                                                                                    | <ul> <li>Internet Resp. Inv</li> </ul>                      |
|                                                                                                    |                                                             |

Klicken Sie im Servermanager auf "Eigene Server", anschließend und links unten auf "Neuer Server".

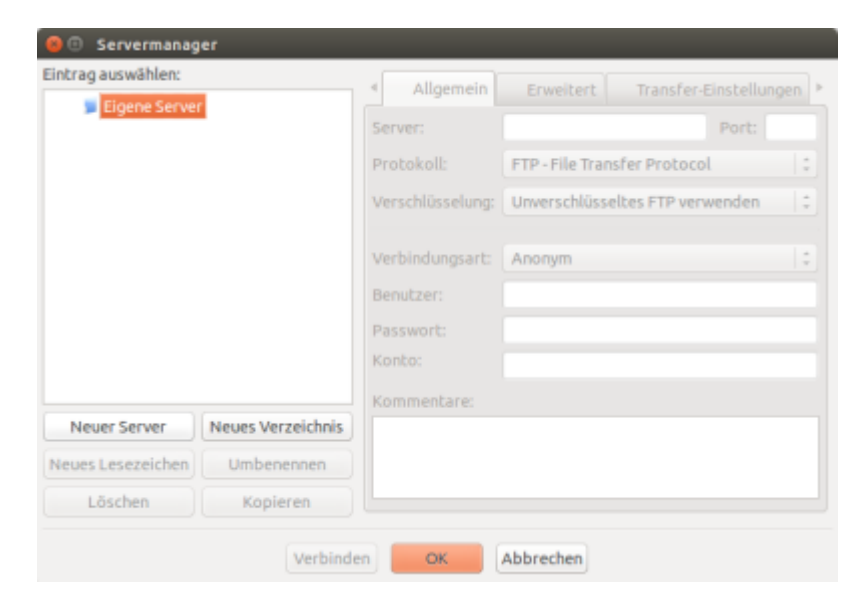

Füllen Sie nun auf der rechten Seite folgende Felder aus:

- Server: web.madaxel.de
- Protokoll: FTP File Transfer Protocol
- Verschlüsselung: FTP über TLS erfordern
- Verbindungsart: Normal
- Benutzer: Ihr mitgeteilter Benutzername
- Passwort: Ihr mitgeteiltes Passwort

| iintrag auswählen:                                 |                   | < Allgemein      | Erweitert       | Transfer-Einstel    | lungen |
|----------------------------------------------------|-------------------|------------------|-----------------|---------------------|--------|
| <ul> <li>Eigene Server</li> <li>madaxel</li> </ul> | r                 | Server:          | web.madaxel     | .de Port            | :      |
| -                                                  |                   | Protokoll:       | FTP - File Tran | nsfer Protocol      | :      |
|                                                    |                   | Verschlüsselung: | Explizites FTI  | P über TLS erforder | n  :   |
|                                                    |                   | Verbindungsart:  | Normal          |                     | :      |
|                                                    |                   | Benutzer:        | benutzername    | e                   |        |
|                                                    |                   | Passwort:        |                 |                     |        |
|                                                    |                   | Konto:           |                 |                     |        |
|                                                    |                   | Kommentare:      |                 |                     |        |
| Neuer Server                                       | Neues Verzeichnis |                  |                 |                     |        |
| Neues Lesezeichen                                  | Umbenennen        |                  |                 |                     |        |
| Löschen                                            | Kopieren          |                  |                 |                     |        |

Klicken Sie anschließend unten auf "Verbinden", der FTP-Client ist jetzt erfolgreich eingerichtet.

### Layoutbeschreibung FileZilla

| Atom, 131 Tanita                                                                                                    |                                                                                                    |                                                                                                    |  |
|----------------------------------------------------------------------------------------------------|----------------------------------------------------------------------------------------------------|----------------------------------------------------------------------------------------------------|--|
| Anton Version Statements<br>Entry Versions<br>Entry Statements<br>Entry Statements<br>Entry | USANA<br>I A A A A A A A A A A A A A A A A A A A                                                                                                    |                                                                                                    |  |
| Column ()                                                                                                    |                                                                                                    | x [dear.]                                                                                                    |  |
| - 41                                                                                                    |                                                                                                    | •                                                                                                    |  |
| Delaname A Data                                                                                                    | with Dates and advect                                                                                                    | Determine Interaction Determine Society and the society interaction                                                                                                    |  |
| a tes                                                                                                    | Terpedera 04.12.01418_                                                                                                    |                                                                                                    |  |
| s insul                                                                                                    | teruslahela disitaziena eta                                                                                                    | a log Manadah. 16.712011. Re(M2NA) 6.1001                                                                                                    |  |
| <ul> <li>Climate</li> </ul>                                                                                                    | Recentlers 04.12.00418                                                                                                    | a tang terrar terrar |  |
| a dec                                                                                                    | Narosličkela (86.13.2013.20                                                                                                    | y waar                                                                                                    |  |
| a 400                                                                                                    | Terbendera 08.11.301430                                                                                                    |                                                                                                    |  |
| <ul> <li>home</li> </ul>                                                                                                    | NUMBER OF STREET                                                                                                    |                                                                                                    |  |
| a 10                                                                                                    | terombes 0L1230418                                                                                                    |                                                                                                    |  |
| <ul> <li>MOR</li> </ul>                                                                                                    | Networks BLTE 2014 TK                                                                                                    |                                                                                                    |  |
| a loop hund                                                                                                    | Neurophia dell'ante della della de |                                                                                                    |  |
|                                                                                                    | Section 11 of the late                                                                                                    |                                                                                                    |  |
|                                                                                                    | Including 11 No. (11 Adv.)                                                                                                    |                                                                                                    |  |
| -                                                                                                    | terustularia dil 12.3014 Hit-                                                                                                    |                                                                                                    |  |
| 1 (P1K                                                                                                    | No.5405498 08.71.00438                                                                                                    |                                                                                                    |  |
| a real                                                                                                    | terustubela 00.12.2011211                                                                                                    |                                                                                                    |  |
| 100                                                                                                    | recorders 08.12.00430                                                                                                    |                                                                                                    |  |
| skin                                                                                                    | Nervelahela da. 12.2013 titu-                                                                                                    |                                                                                                    |  |
| a limit in and 24 thread                                                                                                    | derlara Gesantgrille di Atrib                                                                                                    | 3 the solution are                                                                                                    |  |
|                                                                                                    | Refere Onio ad Jacob Dalla Astrono Dalla                                                                                                    |                                                                                                    |  |
| lanargi, akalerilatat                                                                                                    | The second second  |                                                                                                    |  |

- Transferlog: Rückmeldung von Serverereignissen
- Ihr Verzeichnisbaum: Verzeichnisstruktur vom lokalen Rechner
- Entfernter Serververzeichnisbaum: Verzeichnisstruktur vom Open Solutions-Server
- Ihr aktuelles Verzeichnis: aktueller Ordner des lokalen Rechners
- Entferntes Serververzeichnis: aktueller Ordner des Open Solutions-Server
- Warteschlange: aktuelle Datenübertragungen und zu übertragenden Dateien in der Warteschlange

### Daten übertragen in FileZilla

| Normani, S. B. Nachtgerichte Arten<br>Seiner S. B. Standing umgescher<br>Kanzelle umgescher Standing<br>Statum Umgescher Standing<br>Berlehen S. B. Standingen dem Amerikan<br>Berlehen S. Standingen dem Amerikan<br>Berlehen S. Standingen Standingen<br>Berlehen S. Standingen Standingen<br>Berlehen Standingen Standingen<br>Berlehen Standingen Standingen Standingen<br>Berlehen Standingen Standingen Standingen<br>Berlehen Standingen Standingen Standingen<br>Berlehen Standingen Standingen Standingen<br>Berlehen Standingen Standingen Standingen<br>Berlehen Standingen Standingen Sta | n such data-contection for M4.30<br>destantiations and approximations<br>and approximations<br>and approximation<br>for " in the context all samples<br>is Abde (FEC, VIG, VIG, VIG, VIG,<br>Abde (FEC, VIG, VIG, VIG, VIG,<br>Abde (FEC, VIG, VIG, VIG, VIG,<br>Abde (FEC, VIG, VIG, VIG, VIG,<br>Abde (FEC, VIG, VIG, VIG, VIG,<br>Abde (FEC, VIG, VIG, VIG, VIG,<br>Abde (FEC, VIG, VIG, VIG, VIG, VIG,<br>Abde (FEC, VIG, VIG, VIG, VIG, VIG, VIG,<br>Abde (FEC, VIG, VIG, VIG, VIG, VIG, VIG, VIG,<br>Abde (FEC, VIG, VIG, VIG, VIG, VIG, VIG, VIG, VIG                                                                                                    |        |                                                                                                    |  |
|----------------------------------------------------------------------------------------------------|----------------------------------------------------------------------------------------------------|--------|----------------------------------------------------------------------------------------------------|--|
| intati (see)                                                                                                    |                                                                                                    |        | Series (Javanse)                                                                                                    |  |
|                                                                                                    |                                                                                                    |        | * pj<br>B kog<br>B komp<br>* (interest)<br>* p und t                                                                                                    |  |
| Datasiana A Datasiality                                                                                                    | Interior Julia anteriori                                                                                                    |        | Intercome Interlayid Interlage . Juliat sector investigat instancial                                                                                                    |  |
|                                                                                                    | searching         BL 12 2014 FL.           searching         PL 12 2014 FL.           searching         PL 12 2014 FL. |        | and a subject of the second second seco |  |
| 17 Verselaterikan                                                                                                    |                                                                                                    |        | T threadshold an graditik                                                                                                    |  |
| terorgi.akalerlatet dia                                                                                                    | tony Calul ad Gener Dollar Principle                                                                                                    | latur. |                                                                                                    |  |
|                                                                                                    |                                                                                                    |        |                                                                                                    |  |

Gehen Sie oben links auf den kleinen Pfeil nach unten und wählen die gespeicherte Serververbindung aus. Navigieren Sie im "lokalen Baum", zu Ihrem Ordner mit den zu übertragenden Dateien. Wählen Sie im "remote Baum" Ihren Zielordner auf dem Server aus. Jetzt können Sie die zu übertragenden Daten im "lokalen Verzeichnis" auswählen und mit gedrückter linker Maustaste in das "remote Verzeichnis" des Servers ziehen (Drag & Drop). Der Transfer wird jetzt automatisch gestartet und der Status in der "Warteschlange angezeigt". Der Transfer ist beendet, wenn sich alle Dateien im Reiter "Erfolgreiche Übertragungen" befinden.

### AWSTATS

Um Statistiken Ihrer Internetseite (Anzahl Besucher, Dauer des Besuches, Herkunft usw. ) aufzurufen, tragen Sie in Ihrem Browser hinter Ihrer Domain folgende URL an.

• URL: http://WWW.IHREDOMAIN.DE/cgi-bin/awstats.pl

Melden Sie sich mit Ihrem Benutzernamen und Passwort, das Sie von MadaXel IT Solutions erhalten haben, an.

| laxel-de/op-to-physicals.pl |                                                                                                    |                                                                                                    | + 0                                                                                                    | [9, Search |                             | ☆ 8 +                 |
|-----------------------------|----------------------------------------------------------------------------------------------------|----------------------------------------------------------------------------------------------------|----------------------------------------------------------------------------------------------------|------------|-----------------------------|-----------------------|
| Zubici obiudinieri          | 08.12.2014 -21.90                                                                                   |                                                                                                    |                                                                                                    |            |                             |                       |
| Internet                    | Der ( 2014 ( 06                                                                                     |                                                                                                    |                                                                                                    |            |                             | <b>0</b> ~            |
|                             | In                                                                                                  | an merilana my                                                                                                    |                                                                                                    |            |                             |                       |
| Determine<br>Ensure Juspite | Read Dec 2014                                                                                       |                                                                                                    |                                                                                                    |            |                             |                       |
| and a support               | Desire in Annual State Desire her                                                                   | Republican Deputies                                                                                                    | Delate                                                                                                    |            | Safe                        | and the second second |
| protocor Talla 1            | ш                                                                                                   | 25<br>0.3 Brochelbrocher)                                                                                                    | (1.8 Selection                                                                                                | 101        | 208<br>(CLOR Depthetionsch) | DATE NO.              |
| with provinerar Traffic 7   |                                                                                                    |                                                                                                    | 18                                                                                                    |            | -                           | 127.00 40             |
|                             |                                                                                                    |                                                                                                    |                                                                                                    | Л          | -                           |                       |
|                             | _                                                                                                   |                                                                                                    |                                                                                                    |            |                             |                       |
|                             | _                                                                                                   | <i>a</i> 25 25 25 35 15                                                                                                    |                                                                                                    |            |                             |                       |
|                             |                                                                                                    |                                                                                                    |                                                                                                    |            |                             |                       |
|                             |                                                                                                    |                                                                                                    | 201 22 22 22<br>9                                                                                             |            |                             |                       |
|                             | an<br>Jac                                                                                           | Anno and anno anno anno anno anno anno an                                                                                                    |                                                                                                    |            |                             |                       |
|                             |                                                                                                    | Anna 200 Dec An Maria<br>Anna 200 Dec An Maria<br>Manadater Anna 100<br>Dec De De De                                                                                                    |                                                                                                    |            |                             |                       |
|                             | an<br>Jaci<br>Pelu<br>Jaci                                                                          | Jame         Hall         Hall         Hall         All         Mar.           Jame         Hall         Hall         Hal         |                                                                                                    |            |                             |                       |
|                             | 90<br>Jani<br>140<br>Jani<br>140                                                                    |                                                                                                    |                                                                                                    |            |                             |                       |
|                             | an<br>Jan<br>Pick<br>Mar<br>Jan<br>Jan<br>Jan                                                       | Jame         Mail         Weit         Apr.         Mail           Mail         Apr.         Apr.         Apr.         Mail           Mail         Apr.         Apr.         Apr.         Apr.           Mail         Apr.         Apr.         Apr.         Apr.         Apr.           Mail         Apr.         Apr.                                        | 201 201 400 200<br>001 201 001 001<br>0<br>0<br>0<br>0<br>0<br>0<br>0<br>0<br>0<br>0<br>0<br>0<br>0<br>0<br>0 |            |                             |                       |
|                             | 90<br>Jan<br>Politi<br>Mare<br>Maria<br>Maria<br>Maria                                              | Imp         Min         Min         Apr         Min           Imp         Apr         Min         Min         Min           Imp         Apr         Min         Min         Min           Imp         Apr         Min         Min         Min           Imp         Apr         Min         Min         Min           Imp         Apr         Min         Min         Min           Imp         Apr         Min         Min         Min           Imp         Apr         Min         Min         Min           Imp         Apr         Min         Min         Min           Imp         Apr         Min         Min         Min           Imp         Apr         Apr         Min         Min           Imp         Apr         Apr         Apr         Min           Imp         Apr         Apr         Apr         Min           Imp         Apr         Apr         Apr         Min           Imp         Apr         Apr         Apr         Min           Imp         Apr         Apr         Apr         Min           Imp         Apr         <                                                                                                    | 201 All Aut 200<br>0 0 0 0 0 0 0 0 0 0 0 0 0 0 0 0 0 0                                                        |            |                             |                       |
|                             |                                                                                                    | Jam         Mail         Weith         Apr.         Mail           M         Apr.         Apr.         Apr.         Mail           M         Apr.         Apr.         Apr.         Apr.           M         Apr.         Apr.         Apr.         Apr.           M         Apr.         Apr.         Apr.         Apr.           M         Apr.         Apr.         Apr.         Apr.           M         Apr.         Apr.         Apr.         Apr.           M         Apr.         Apr.         Apr.         Apr.           M         Apr.         Apr.         Apr.         Apr.           M         Apr.         Apr.         Apr.         Apr.           M         Apr.         Apr.         Apr.         Apr.           M         Apr.         Apr.         Apr.         Apr.           M         Apr.         Apr.         Apr.         Apr.           M         Apr.         Apr.         Apr.         Apr.           M         Apr.         Apr.         Apr.         Apr.           M         Apr.         Apr.         Apr.         Apr.           M <td></td> <td></td> <td></td> <td></td>                                                                                                    |                                                                                                    |            |                             |                       |
|                             | 500<br>Jana<br>1945<br>1945<br>1945<br>1947<br>1947<br>1947<br>1947<br>1947<br>1947<br>1947<br>1947 | Image         Res         Res         Apr.         Mar.           Image         Res         Res         Res         Mar.           Image         Res         Res         Res         Res           Image         Res         Res         Res         Res           Image         Res         Res         Res         Res           Image         Res         Res         Res         Res           Image         Res         Res         Res         Res           Image         Res         Res         Res         Res           Image         Res         Res         Res         Res           Image         Res         Res         Res         Res         Res           Image         Res         Res         Res         Res         Res         Res           Image         Res         Res         Re                                                                                                    | 201 ASI ASI 201                                                                                               |            |                             |                       |
|                             |                                                                                                    | App         App         App <td></td> <td></td> <td></td> <td></td> |                                                                                                    |            |                             |                       |

# PhpMyAdmin

Dient zur Konfiguration Ihrer MySQL-Datenbanken. Um PhpMyAdmin aufzurufen, öffnen Sie im

Browser folgende URL:

• URL: https://web.madaxel.de/phpmyadmin/

Loggen Sie sich mit Ihrem Benutzernamen und Passwort ein.

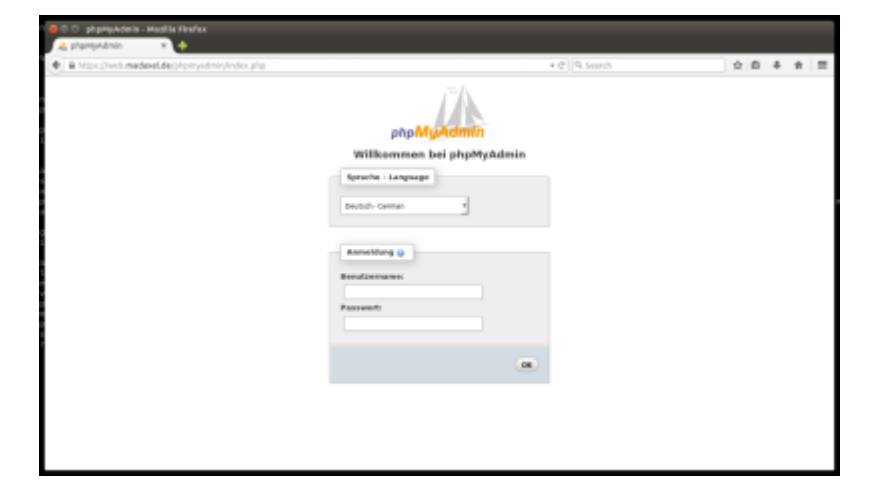

Jetzt sehen Sie das Administrationsmenü von PhpMyAdmin.

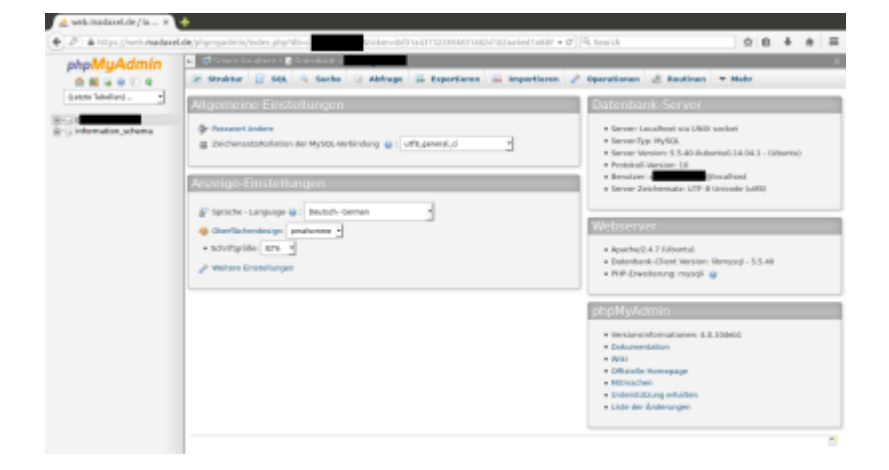

From: https://wiki.madaxel.de/ - MadaXel Wiki

Permanent link: https://wiki.madaxel.de/anleitungen:webserver

Last update: 10.12.2014 22:41

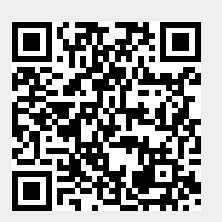

5/5